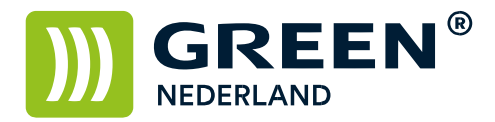

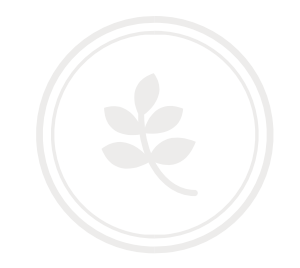

## Standaard printerinstellingen Windows aanpassen

Voor het veranderen van de standaard printer instellingen kunt U onderstaande stappen volgen.

Klik onderin de taakbalk op het vergrootglas of de zoekbalk en type: configuratiescherm. Het 'ouderwetse' configuratiescherm laat zich zien als APP, klik deze aan.

| Alle        | Apps                     | Documenten        | Instellingen | Wel |
|-------------|--------------------------|-------------------|--------------|-----|
| Beste o     | vereenkom                | nst               |              |     |
|             | <b>Config</b> ura<br>App | atiescherm        |              |     |
| Apps        |                          |                   |              |     |
| + Co        | nfigure J                | ava               |              | >   |
| Sy:         | stem Con                 | figuration        |              | >   |
| Zoeken      | op het we                | b                 |              |     |
| <i>р</i> со | nfig - Web               | oresultaten weerg | even         | >   |
| Mapper      | n (7+)                   |                   |              |     |
| Docum       | enten (3+)               |                   |              |     |
| Foto's (    | 8+)                      |                   |              |     |
| Instellin   | gen (7+)                 |                   |              |     |
|             |                          |                   |              |     |
|             |                          |                   |              |     |
|             |                          |                   |              |     |
|             |                          |                   |              |     |
|             |                          |                   |              |     |
|             |                          |                   |              |     |
| ,  со       | nfig                     |                   |              |     |

Klik vervolgens op 'Apparaten en printers weergeven'.

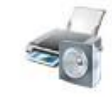

Hardware en geluiden Apparaten en printers weergeven Een apparaat toevoegen

Klik nu Uw standaardprinter met de rechter muisknop aan en kies voor 'Eigenschappen van printer'.

**Green Nederland** | Import Export Breinder 20, 6365 CX Schinnen, Nederland Info@greennederland.nl | greennederland.nl Heeft u vragen? Bel ons op: +31 (0)46 451 0300

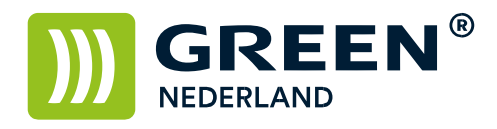

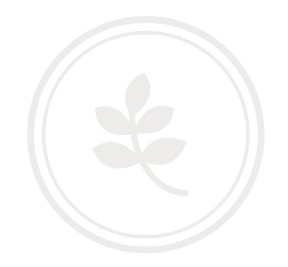

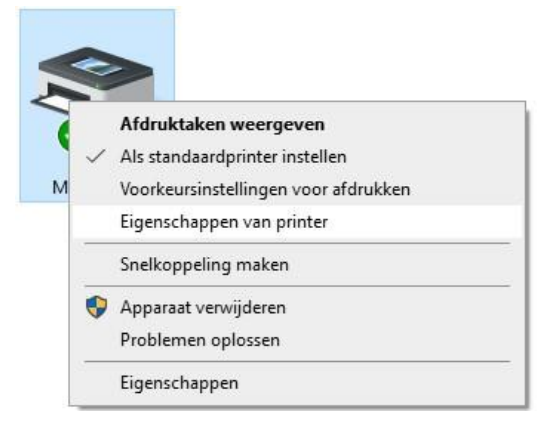

Klik nu op het tabblad 'Geavanceerd' en vervolgens 'Standaardinstellingen...'.

| Kleurbeheer                                                                                                    | Beveilig                                                                                                    | ing                                                                                        | Apparaa                                        | tinstellingen      |
|----------------------------------------------------------------------------------------------------|----------------------------------------------------------------------------------------------------|--------------------------------------------------------------------------------------------|------------------------------------------------|--------------------|
| Algemeen                                                                                                    | Delen                                                                                                    | Poorten                                                                                    |                                                | Geavanceerd        |
| Altijd beschikbaar                                                                                                    |                                                                                                    |                                                                                            |                                                |                    |
| ) Beschikbaar van                                                                                                    | 00:00                                                                                                    | ÷ to                                                                                       | ot 00:00                                       | *                  |
| Prioriteit:                                                                                                    | 1                                                                                                    |                                                                                            |                                                |                    |
| tuurprogramma:                                                                                                    | PCL6 V4 Driver fo                                                                                                    | r Universal Pr                                                                             | rint                                           | V Nieuw            |
| Afdrukdocumento                                                                                                    | en in wachtrij pla<br>dra de laatste pag<br>beginnen met afc                                                                                                    | atsen (progra<br>ina in de wac<br>Irukken                                                  | mma is eerde<br>htrij is geplaa                | er gereed)<br>atst |
| Afdrukdocumento<br>Afdrukken zoo<br>Onmiddellijk I                                                                                                    | en in wachtrij pla<br>dra de laatste pag<br>beginnen met afc<br>de printer afdruk                                                                                  | atsen (progra<br>ina in de wac<br>Irukken<br>ken                                           | mma is eerde<br>htrij is geplaa                | er gereed)<br>atst |
| Afdrukdocument Afdrukken zod Onmiddellijk I Rechtstreeks naar Niet-overeenkom                                                                                  | en in wachtrij pla<br>dra de laatste pag<br>beginnen met afo<br>de printer afdruk<br>ende documente                                                                | atsen (progra<br>ina in de wac<br>Irukken<br>ken<br>n in de wacht                          | mma is eerde<br>htrij is geplaa<br>trij houden | er gereed)<br>atst |
| <ul> <li>Afdrukdocument</li> <li>Afdrukken zoo</li> <li>Onmiddellijk l</li> <li>Rechtstreeks naar</li> <li>Niet-overeenkom</li> <li>Documenten in d</li> </ul> | en in wachtrij pla<br>dra de laatste pag<br>beginnen met afo<br>de printer afdruk<br>ende documente<br>e wachtrij als eers                                         | atsen (progra<br>ina in de wac<br>Irukken<br>ken<br>n in de wach<br>te afdrukken           | mma is eerde<br>htrij is geplaa<br>trij houden | er gereed)<br>atst |
| Afdrukdocument Afdrukken zog Onmiddellijk I Rechtstreeks naar Niet-overeenkom Documenten in d Afgedrukte docur                                                 | en in wachtrij pla<br>dra de laatste pag<br>beginnen met afo<br>de printer afdruk<br>ende documente<br>e wachtrij als eers<br>menten bewaren                       | atsen (progra<br>ina in de wac<br>Irukken<br>ken<br>n in de wach<br>te afdrukken           | mma is eerde<br>htrij is geplaa<br>trij houden | er gereed)<br>atst |
| Afdrukdocument Afdrukken zou Onmiddellijk I Rechtstreeks naar Niet-overeenkom Documenten in d Afgedrukte docur Geavanceerde afd                                | en in wachtrij pla<br>dra de laatste pag<br>beginnen met afo<br>de printer afdruk<br>ende documente<br>e wachtrij als eers<br>menten bewaren<br>Irukfuncties insch | atsen (progra<br>ina in de wac<br>Irukken<br>ken<br>n in de wach<br>te afdrukken<br>akelen | mma is eerde<br>htrij is geplaa<br>trij houden | er gereed)<br>atst |

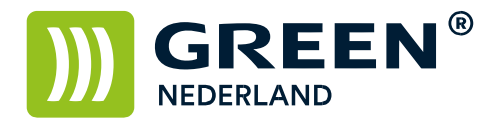

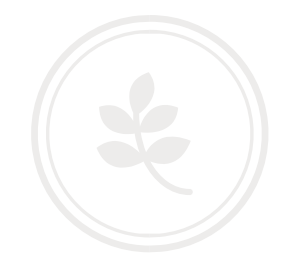

| elgebruikte instellingen Uitgebreide                 | Instelling Co | nfiguratie/Info |                                   |                         |   |
|------------------------------------------------------|---------------|-----------------|-----------------------------------|-------------------------|---|
| Huidigo installing                                   | Snelkeuze     | lijst:          | Taaksoort:                        |                         |   |
| Fabrieksinstelling                                   |               | -               | Normale afdruk                    | Details                 |   |
|                                                      |               |                 | Documentformaat:                  |                         |   |
|                                                      | Fabriek       | sinstelling     | A4 (210 x 297 mm) ~               | Aangepast papierformaat |   |
|                                                      |               |                 | Afdrukken op:                     | Afdrukrichting          |   |
|                                                      |               |                 | Hetzelfde formaat als origineel ~ | Liggend                 |   |
|                                                      |               |                 | Papiersoort:                      | Invoerlade:             |   |
|                                                      |               |                 | Normaal & gerecycled v            | Automatische ladekeuze  | v |
|                                                      |               |                 | Lay-out:                          | Paginavolgorde:         |   |
|                                                      |               |                 | Uit ~                             | ▶ ① Uit                 |   |
| Documentformaat:<br>A4 (210 x 297 mm)                |               |                 | Dubbelzijdig:                     |                         |   |
| Afdrukken op:<br>Hetzelfde formaat als origineel     |               |                 | Uit                               | ¥.                      |   |
| Verkleinen/Vergroten:<br>Aanpassen aan afdrukformaat |               |                 | Boekje:                           |                         |   |
| Normaal & gerecycled                                 |               |                 | Uit ~                             |                         |   |
|                                                      |               |                 | Nieten:                           | Perforeren:             |   |
| Samenvatting instellingen                            |               |                 | Uit ~                             | Uit                     | v |
|                                                      | Lijst ui      | tklappen >>     | Kleur/Zwart-wit:                  | Kopieën:(1 tot 999)     |   |
| ) Huidige instellingen registr                       | 2 Be          | heren           | 💑 Kleur 🗸                         | 1                       |   |

Maak in het volgende scherm de instellingen zoals U deze graag wilt en bevestig met 'Toepassen'.

Mocht, in verband met systeemrechten, de standaardinstellingen op het tabblad geavanceerd grijs zijn, kunt U de instellingen ook maken op het tabblad 'Algemeen' bij 'Voorkeursinstellingen...'.

| Neurbeneer                                                                                       | Bevei                            | liging               | Apparaatinstellingen |
|--------------------------------------------------------------------------------------------------|----------------------------------|----------------------|----------------------|
| Algemeen                                                                                         | Delen                            | Poorten              | Geavanceerd          |
| Ric                                                                                              | oh MPC2004ex                     |                      |                      |
| Locatie:                                                                                         |                                  |                      |                      |
| Opmerking:                                                                                       |                                  |                      |                      |
| Model: PCL                                                                                       | .6 V4 Driver for Ur              | niversal Print       |                      |
| Kenmerken                                                                                        |                                  | D 1.11               |                      |
| Kenmerken<br>Kleur: Ja                                                                           |                                  | Beschikbaar pa       | pier:                |
| Kenmerken<br>Kleur: Ja<br>Dubbelzijdig: Ja                                                       |                                  | Beschikbaar pa<br>A4 | pier:                |
| Kenmerken<br>Kleur: Ja<br>Dubbelzijdig: Ja<br>Nieten: Ja                                         |                                  | Beschikbaar pa<br>A4 | pier:                |
| Kenmerken<br>Kleur: Ja<br>Dubbelzijdig: Ja<br>Nieten: Ja<br>Snelheid: 1 pag./                    | 'min.                            | Beschikbaar pa       | pier:                |
| Kenmerken<br>Kleur: Ja<br>Dubbelzijdig: Ja<br>Nieten: Ja<br>Snelheid: 1 pag./<br>Maximale resolu | 'min.<br>tie: 1200 dpi           | Beschikbaar pa       | pier:                |
| Kenmerken<br>Kleur: Ja<br>Dubbelzijdig: Ja<br>Nieten: Ja<br>Snelheid: 1 pag./<br>Maximale resolu | ʻmin.<br>tie: 1200 dpi<br>Voorka | Beschikbaar pa       | pier:                |

**Green Nederland** | Import Export Breinder 20, 6365 CX Schinnen, Nederland Info@greennederland.nl | greennederland.nl Heeft u vragen? Bel ons op: +31 (0)46 451 0300